| Document name | [Supplier] DSC-ID Deletes application | Update  | 2019/8/4 |
|---------------|---------------------------------------|---------|----------|
| Function name | Supplier : Deletes application        | Version | Ver.1.1  |

# [Supplier] DSC-ID Deletes application

\*When you are separated from job to use DSC-ID for, do deletes application. \*In case of continuous use confirmation, DSC-ID will be deleted if there is no application. (DSC-ID which is not used more than 1 month from expiration date is deleted.)

### [Prerequisite]

\*DSC-ID can perform deletes application in case, "Supplier" in the effective period.

## [Flow of the procedure]

### Supplier : Deletes application

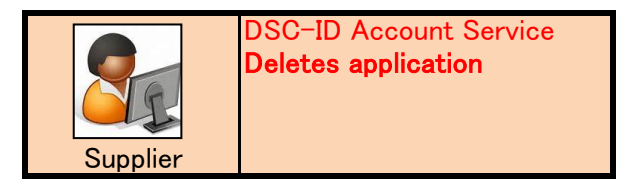

| Document name | [Supplier] DSC-ID Deletes application | Update  | 2019/8/4 |
|---------------|---------------------------------------|---------|----------|
| Function name | Supplier : Deletes application        | Version | Ver.1.1  |

### Supplier : Deletes application

1.Access "DSC-ID Account Service" by Web browser.

2."DSC-ID Account Service" is displayed.

Input "DSC-ID" and password. Click "Log in".

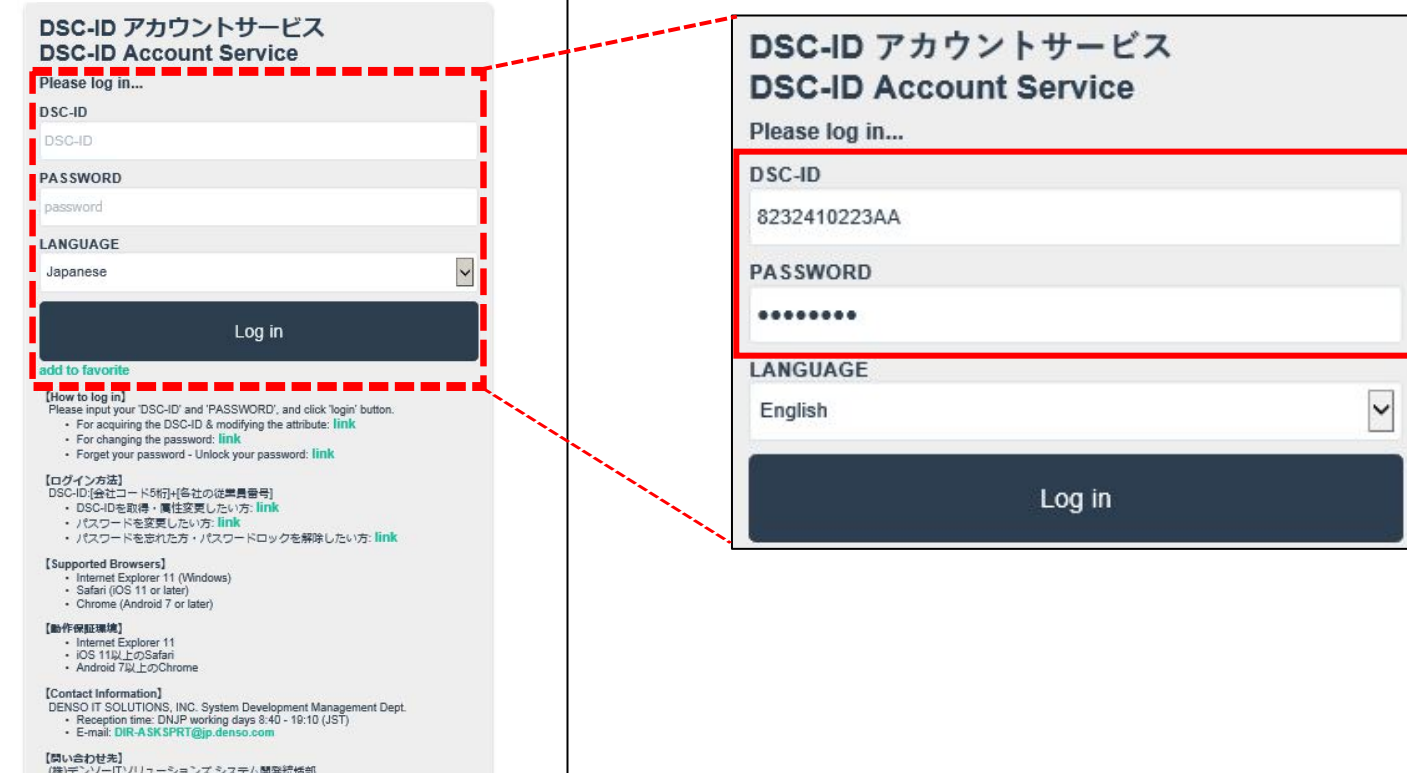

- 【開い合わせ先】 (株)デンソーITソリューションズ システム開発活活部 ・受付時間: DNJP線側日 8:40~19:10 (JST) ・ E-mail: DIR-ASK SPRT@jp.denso.com

| Document name | [Supplier] DSC-ID Deletes application | Update  | 2019/8/4 |
|---------------|---------------------------------------|---------|----------|
| Function name | Supplier : Deletes application        | Version | Ver.1.1  |

3."Menu" of "DSC-ID Account Service" is displayed.

Click "Reference, change, continuation, deletion of DSC-ID registration information".

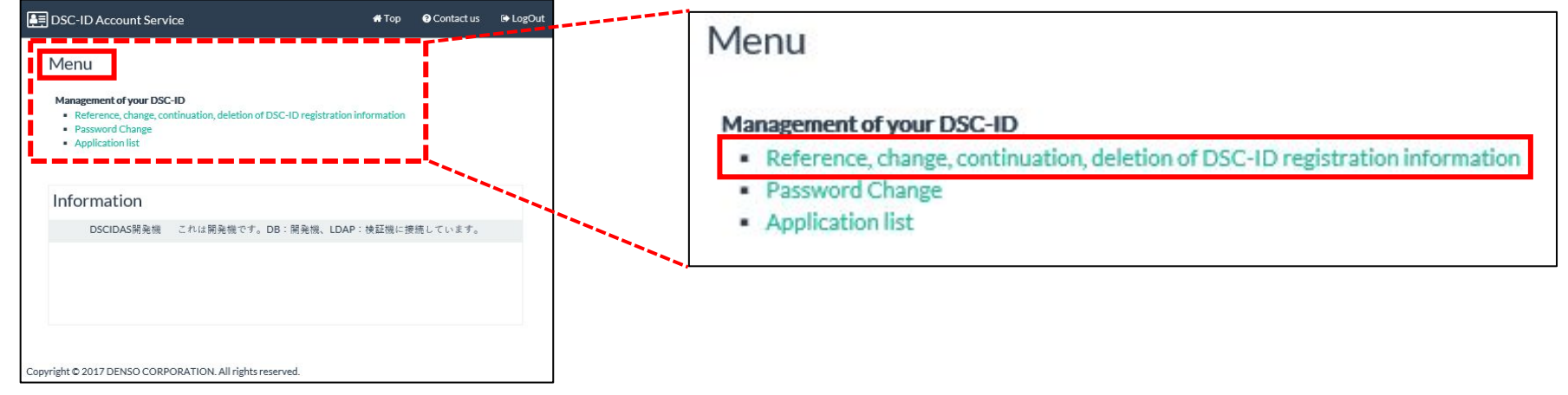

4.The "DSC-ID Reg.Info" is displayed. Click "Apply for delete".

| DSC-ID Reg.Info. Apply for change Apply for del      | ete                               |  |
|------------------------------------------------------|-----------------------------------|--|
| DSC-ID                                               | 8232410223AA                      |  |
| First Name                                           | SANTAROU                          |  |
| Last Name                                            | DENSOU                            |  |
| Original Company Name                                | CTC System Management Corporation |  |
| Current Company Name                                 | CTC System Management Corporation |  |
| Department(1st level)                                |                                   |  |
| Job type                                             | Employee                          |  |
| Telephone number(Outside line)                       | 999-9999-9999                     |  |
| Fax number(Outside line)                             |                                   |  |
| E-mail                                               | l@denso.co.jp                     |  |
| TENIX-ID                                             |                                   |  |
| ATSC ID                                              |                                   |  |
| Account expiration date(JST) Apply for continued use | 2019-01-14                        |  |
| Password expiration date(JST) Change password        | 2019-04-14                        |  |

| Document name | [Supplier] DSC-ID Deletes application | Update  | 2019/8/4 |
|---------------|---------------------------------------|---------|----------|
| Function name | Supplier : Deletes application        | Version | Ver.1.1  |

5." Application for deleting the DSC-ID" is displayed. Click input Area of "Effective Date(JST) (from this date the deletion is effective)".

| Application for deleting the DSC-ID                                 |            |
|---------------------------------------------------------------------|------------|
| <b>Application information</b> Enter the date to delete the DSC-ID. |            |
| Effective Date(JST) (from this date the deletion is effective)      | уууу-mm-dd |
| Comment(Optional)                                                   |            |
|                                                                     |            |
|                                                                     |            |
| The Apply for delete                                                |            |

6.Calendar is displayed in an entry field. Click Deletes date of the calendar.

| Application for deleting the DSC-ID                                                                                                    |           |           |           |           |           |           |           |  |
|----------------------------------------------------------------------------------------------------|-----------|-----------|-----------|-----------|-----------|-----------|-----------|--|
| Application information Enter the date to delete the DSC-ID.                                                                                                    |           |           |           |           |           |           |           |  |
| Effective Date(JST) (from this date the deletion is effective)                                                                                                    |           |           |           |           |           |           | _         |  |
| Comment(Optional)                                                                                                    | 0         |           | Janu      | ary 2     | 019       |           | 0         |  |
|                                                                                                    | Su        | Мо        | Ти        | We        | Th        | Fr        | Sa        |  |
|                                                                                                    |           |           | 1         | 2         | 3         | 4         | 5         |  |
| and the second of the second of the second o | ≙         | Z         | 8         | 2         | <u>10</u> | <u>11</u> | 12        |  |
| The Apply for delete                                                                                                    | 13        | <u>14</u> | <u>15</u> | <u>16</u> | <u>17</u> | <u>18</u> | <u>19</u> |  |
|                                                                                                    | 20        | 21        | 22        | 23        | 24        | 25        | 26        |  |
| pyright © 2017 DENSO CORPORATION. All rights reserved.                                                                                                    | <u>27</u> | <u>28</u> | <u>29</u> | <u>30</u> | <u>31</u> |           |           |  |
|                                                                                                    | То        | day       |           |           |           | Clo       | ise       |  |

| Document name | [Supplier] DSC-ID Deletes application | Update  | 2019/8/4 |
|---------------|---------------------------------------|---------|----------|
| Function name | Supplier : Deletes application        | Version | Ver.1.1  |

7.The date when you selected it with a calendar is displayed on "Effective Date(JST)". Input deletes reason into "Comment" field. Click "Apply for delete".

| pplication information Enter the date to delete the DS     | C-ID.           |
|------------------------------------------------------------|-----------------|
| Effective Date(JST) (from this date the deletion is effect | ive) 2019-01-14 |
| Effective Date(JST) (from this date the deletion is effect | ive) 2019-01-14 |
| nent(Optional)                                             |                 |
|                                                            |                 |
|                                                            |                 |

8."Your DSC-ID application in being deleted. . . . " is displayed. Click "OK".

| Message | from webpage                                                         | ×  |
|---------|----------------------------------------------------------------------|----|
| ?       | Your DSC-ID application is being deleted. Are you sure to delete it? | e) |
|         | <b>OK</b> キャンセル                                                      | 6  |

| Document name | [Supplier] DSC-ID Deletes application | Update  | 2019/8/4 |
|---------------|---------------------------------------|---------|----------|
| Function name | Supplier : Deletes application        | Version | Ver.1.1  |

9. "Application for the DSC-ID deletion has been completed." is displayed. Click "LogOut".

| DS(       | C-ID Account Service                                                           | 希 Тор     | Contact us    | 🕞 LogOut |
|-----------|--------------------------------------------------------------------------------|-----------|---------------|----------|
|           | Application for the DSC-ID deletion has been c                                 | omple     | ted.          |          |
|           | Application for the DSC-ID deletion has been completed. The ID specified date. | will be d | eleted on the |          |
| Copyright | © 2017 DENSO CORPORATION. All rights reserved.                                 |           |               |          |